# Key reissuing

Pay attention to the necessity of updating the plugin before digital key reissuing

## 1. Sign in ICB Go to the section Settings – Keys certificates

# SETTINGS

| Company and users          |
|----------------------------|
| Change the company details |
| Voluntary blocking         |
| Keys certificates          |
| IP setting                 |
| IP users settings          |
|                            |

# 2. Press "Generate a set of keys"

| Prin<br>Certi | E Key Save the<br>ficate Open key in<br>file | +<br>Generate a<br>set of keys | Token<br>initialisation | Pin-code<br>changing |                       |                     |                     |
|---------------|----------------------------------------------|--------------------------------|-------------------------|----------------------|-----------------------|---------------------|---------------------|
|               | State A                                      | Key code                       | Date of g               | eneration            | Date of certification | Beginning           | Expiry              |
|               | current                                      | 719076                         | 30.07.201               | 19 14:42:42          | 30.07.2019 14:43:08   | 30.07.2019 14:43:04 | 14.09.2022 15:41:42 |

# 3. Check that the data is correct

If E-mail field is displayed enter e-mail address. This email will be used for sending of notification about successful issuing of a key and necessity of its activation.

In case of absence of E-mail a key will be activated automatically the next day after reissuing.

×

| CONFIRMATION                                                                                                    |                                          |  |  |  |  |  |  |
|----------------------------------------------------------------------------------------------------|------------------------------------------|--|--|--|--|--|--|
| A Remote registration is available for users from a signature card only. Others should print an Act of E-signature<br>acceptance, sing it and submit to your branch. |                                          |  |  |  |  |  |  |
| User ID:                                                                                                    | 9472502                                  |  |  |  |  |  |  |
| Key number:                                                                                                    | 7158                                     |  |  |  |  |  |  |
| Bank:                                                                                                    | СЕВЕРО-ЗАПАДНЫЙ ФИЛИАЛ ОАО АКБ "РОСБАНК" |  |  |  |  |  |  |
| User:                                                                                                    | Матюшина О.В.                            |  |  |  |  |  |  |
| Client.                                                                                                    | ИП МАТЮШКИНАг                            |  |  |  |  |  |  |
| Client ID:                                                                                                    | 94725                                    |  |  |  |  |  |  |
| Key is valid to:                                                                                                    | 16.09.2022                               |  |  |  |  |  |  |
| E-mail                                                                                                    |                                          |  |  |  |  |  |  |
|                                                                                                    | Yes No                                   |  |  |  |  |  |  |

4. Choose the storage of the key

## 4.1 Issuing on the file media

When issuing a key on the own file media choose: «On the computer». Set the key storage folder.

| User key generation |                 |        | ×              |
|---------------------|-----------------|--------|----------------|
| Where private       | key will store? |        |                |
| On the compu        | iter            |        | <b>\$</b>      |
| Choose folder       | to save key:    |        |                |
|                     |                 |        | ▼              |
|                     |                 |        |                |
|                     |                 |        |                |
|                     |                 |        |                |
|                     |                 |        |                |
| Show virtua         | l keyboard      |        | Caps Lock: Off |
|                     | ,               |        | Layout: RU     |
|                     | Create key      | Cancel |                |
|                     |                 |        |                |

# Press «Create key»

A window of key issuing will open. Click on the boxes on the screen or corresponding keys on your keyboard. In case of error a figure turns red.

#### Remember the password

Запомните его и используйте для входа в систему. After successful key generation a window with password will open.

Press «Continue»

#### 4.2 Issuing on USB-token

When issuing a key on USB-token choose: jaCarta GOST2012 ECP.

«Token» field is filled automatically. Enter a password. Note that this item should display a name of token: USB-token GOST 2012. The use of USB-token GOST-2001 is not allowed after 01.01.2020.

| User key generation    |              |        | ×                            |
|------------------------|--------------|--------|------------------------------|
| Where private key will | store?       |        |                              |
| on USB-token jaCarta   | Gost2012 ECP |        | •                            |
| Token:                 |              |        |                              |
| ARDS JaCarta 0         |              |        | ▼                            |
| Enter password:        |              |        |                              |
| Show virtual keyboa    | ard          |        | Caps Lock: Off<br>Layout: RU |
| Crea                   | ate key      | Cancel |                              |

## 5. Sign a new key with the current key

Choose your current active key used for signing in the system. Enter a password for this key.

| Signed data                       | ×              |
|-----------------------------------|----------------|
| Private key store:                |                |
| On the computer                   | \$             |
| Path to private key file:         |                |
| C:\_2\ICB_Keys_9472502181_Test    | ▼              |
| Enter password:                   |                |
| Show virtual keyboard             | Caps Lock: Off |
| Inactivity Timeout: - 3 + minutes | Layout: EN     |
| OK Cancel                         |                |

#### 6. Activate a key

Enter in ICB using an old key.

In case of entering e-mail (p. 3), the message of necessity of key activation will be send to e-mail.

Go to the section «Settings» - «Keys certificates»

Choose a new key with the status «Waiting for activation», choose «Activate key» in menu.

### 7. Press «OK» in the window

After a window of printing of Act (certificate) of acknowledgement electronic signature verification key (public key) will open.

| Keys ceri                | lificates                       |                   |                         |                      |         |                                                                                                    |   |  |
|--------------------------|---------------------------------|-------------------|-------------------------|----------------------|---------|----------------------------------------------------------------------------------------------------|---|--|
| Print Key<br>Certificate | Save the<br>Open key in<br>file | +<br>Activate key | Token<br>initialisation | Pin-code<br>changing |         | MESSAGE                                                                                                | × |  |
| Stat                     | • •                             | Key code          | Date of g               | eneration            | Date    | Watch out! The key you registered in the system has been terminated. Log out and re-register using the |   |  |
| Vait                     | ing for activation              | 719851            | 16.09.20                | 19 11:52:53          | 16.05   | IIEW NEY.                                                                                              |   |  |
| cano                     | eled                            | 148459            | 25.06.20                | 10 14:40:00          | 29.00   | ок                                                                                                    |   |  |
| cano                     | eled                            | 718872            | 23.07.20                | 19 14:26:55          | 23.0    |                                                                                                    |   |  |
| cano                     | eled                            | 718874            | 23.07.20                | 19 17:26:56          | 23.07.2 | 019 17:26:29 24.07.2019 00:00:00 23.07.2022 00:00:00                                                   |   |  |

## 8. Print the Act or save to the computer

Remember the code phrase pointed in the Act (use with setting for signing in ICB from third party IP-address). After printing, a window of confirmation of printing an Act will appear.

# 9. Press «Yes» if printing of Act is successful

After this, a window of signing of Act will open.

|    |           |             |        |               |        | _ |
|----|-----------|-------------|--------|---------------|--------|---|
| ии | Начало    | CONFIRM     | ИАТІО  | Л             |        | × |
| 5  | 22.10.2   | Act of ackn | oledge | ment is p     | rinted | ? |
| 7  | 29.06.2   | _           |        |               |        |   |
| 6  | 23.07.2   |             | Yes    | No            |        |   |
| 9  | 23.07.2   |             |        |               |        |   |
| 9  | 24.07.201 | 9 00:00:00  | 23.07  | 7.2022 00:00: | 00     |   |
| 8  | 30.07.201 | 9 14:43:04  | 29.07  | 7.2022 23:59: | 59     |   |

10. Enter a password for the key and press "OK"

After signing you will be redirected to the login page of ICB.

| Signed data X                        |
|--------------------------------------|
| Private key store:                   |
| On the computer                      |
| Path to private key file:            |
| C:\_2\ICB_Keys_9472502181_Test       |
|                                      |
|                                      |
| Enter password:                      |
| Show virtual keyboard Caps Lock: Off |
| Inactivity Timeout: - 3 + minutes    |
| OK Cancel                            |
|                                      |

11. Use new key for the work with ICB

After reissuing of the key, a code phrase will be changed. For receiving of a new code phrase and signing in ICB from third party IP-address sign in ICB from allowed IP-address, go to the «Settings» – «Keys certificates», choose a new key and press «Print key certificate».

If you have any questions about issuing a key and working in the

system contact customer support of the ICB:

E-mail: <u>icb@rosbank.ru</u> Tel.: +7 (495) 937 – 75 – 00 (for Moscow) 8 – 800 – 770 – 75 – 00 (for Russia)